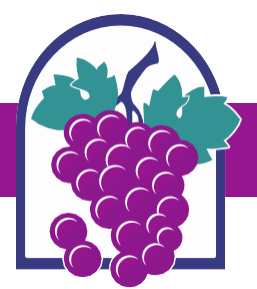

## How to Apply in the Online Permit Center – Planning Applications

## www.cityofrc.us/onlinepermitcenter

- STEP 1: Click Register for an Account;
- STEP 2: When finished registering Login to your account;
- STEP 3: Click the Planning tab;
- STEP 4: Click Create an Application located directly under Planning tab (follow the prompts)
- » Select an application from the list below, then click Continue Application

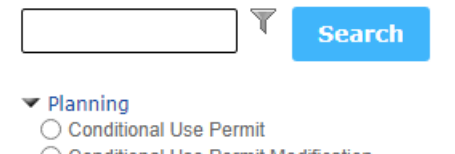

- Conditional Use Permit Modification
  Design Review
- O Design Review Modification
- Entertainment Permit
- O Entertainment Permit Modification
- O Entertainment Permit Renewal
- O Film Permit
- O Hillside Development Review
- O Home Occupation Permit
- O Land Use Verification
- Candscape Review
- O Lot Line Adjustment
- O Minor Design Review
- O Minor Design Review Modification
- O Minor Exception
- O Minor Use Permit
- Model Home Sales Permit
  Dublic Conversioners & Name
- Public Convenience & Necessity
  Sign Permit Notice of Filing
- Sign Permit Notice of Filing
  Sign Permit Permanent
- Sign Permit Permanent
  Sign Permit Temporary
- Sign Permit Temporary
  Similar Use Determination
- Site Development Review
- Temporary Use Permit
- Tentative Parcel Map
- Tentative Tract Map
- O Time Extension
- Tree Removal Permit
- O Uniform Sign Program
- O Uniform Sign Program Modification
- O Variance

PROJECT ADDRESS TIP: When entering the project address, only fill out the address street number then click Search.

Planning Department Contact Information:

Email - Planning@cityofrc.us

Phone - 909.477.2750 ext. 4330

Continue Application »